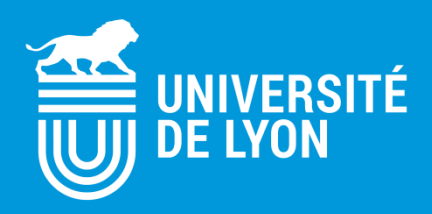

# Candidater au Diplôme d'Université Transformation Numérique

# **SOMMAIRE**

Comment se connecter à la plateforme

Comment déposer une candidature

<u>Comment modifier une candidature</u>

Comment soumettre une candidature

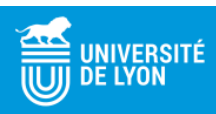

### **POUR SE CONNECTER A LA PLATEFORME (1/2)**

 Si vous faites partie d'un établissement de la COMUE de Lyon - Saint-Etienne, cliquez sur le lien suivant : <u>lien NUXEO</u>

Pour vous connecter, choisissez votre établissement.

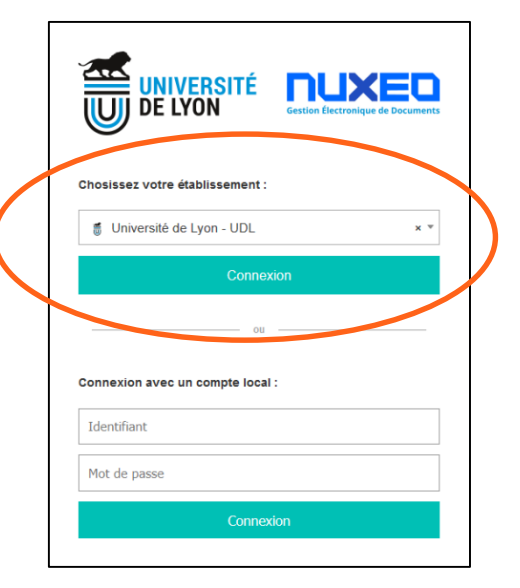

- Vous serez redirigez sur la plateforme de votre établissement.
- Connectez-vous avec votre identifiant et votre mot de passe habituels.

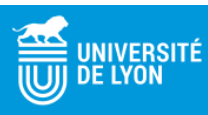

#### **POUR SE CONNECTER A LA PLATEFORME (2/2)**

 Si vous appartenez à un établissement <u>extérieur</u> à la COMUE de Lyon - Saint-Etienne ou si vous n'êtes pas étudiant, vous devez créer un compte en suivant le lien : <u>Création d'un compte</u>

| INSCRIVEZ-VOUS                                                       |
|----------------------------------------------------------------------|
| Les champs suivis de (*) sont obligatoires.                          |
| Identifiant *                                                        |
| Adresse email *                                                      |
| Confirmez votre email *                                              |
| Mot de passe *                                                       |
| Confirmez votre mot de passe *                                       |
| Nom *                                                                |
| Prénom *                                                             |
| Je ne suis pas un robot<br>reCAPTCHA<br>Confidentialité - Conditiona |

| Chosissez votre établissement :                                        |
|------------------------------------------------------------------------|
| Université de Lyon - UDL Connexion ou Connexion avec un compte local : |
| Connexion<br>ou<br>Connexion avec un compte local :                    |
| Connexion avec un compte local :                                       |
| Connexion avec un compte local :                                       |
| *1                                                                     |
| Identifiant Mot de passe                                               |
| Connexion                                                              |

- Une fois inscrit, cliquez sur le lien suivant : <u>lien</u> <u>NUXEO</u>
- Connectez-vous avec votre identifiant et votre mot de passe nouvellement créés.

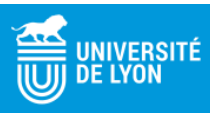

#### **POUR DEPOSER UNE CANDIDATURE (1/2)**

- Une fois connecté à la plateforme :
- Cliquez sur « Déposer votre candidature ».

| Se   | Session Mars 2020 🚥                               |              |            |              |                 |             |                |  |  |  |  |  |
|------|---------------------------------------------------|--------------|------------|--------------|-----------------|-------------|----------------|--|--|--|--|--|
| Dipl | Diplôme d'Université Transformation Numérique     |              |            |              |                 |             |                |  |  |  |  |  |
| _    |                                                   |              |            |              |                 |             |                |  |  |  |  |  |
| For  | mation                                            | Candidatures | Modifier   | Fichiers     | Permissions     | Historique  | Administration |  |  |  |  |  |
|      |                                                   |              |            |              |                 |             |                |  |  |  |  |  |
|      |                                                   |              |            |              |                 |             |                |  |  |  |  |  |
| P    | roprié                                            | tés          |            |              |                 |             |                |  |  |  |  |  |
|      | Titre                                             |              | Session I  | Mars 2020    |                 |             |                |  |  |  |  |  |
|      | Descripti                                         | on           | Diplôme    | d'Universite | é Transformatio | n Numérique |                |  |  |  |  |  |
|      | Date Ou                                           | verture      | 2 sept. 20 | 2 sept. 2019 |                 |             |                |  |  |  |  |  |
|      | Date Fermeture 20 sept. 2020                      |              |            |              |                 |             |                |  |  |  |  |  |
|      | Fighter Intra pas de fichier joint à ce document. |              |            |              |                 |             |                |  |  |  |  |  |
|      |                                                   |              |            |              |                 |             |                |  |  |  |  |  |
|      | Déposer votre candidature                         |              |            |              |                 |             |                |  |  |  |  |  |
|      |                                                   |              |            |              |                 |             |                |  |  |  |  |  |

Remplissez le formulaire proposé et validez-le.

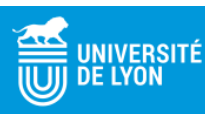

#### **POUR DEPOSER UNE CANDIDATURE (2/2)**

 Votre candidature est alors en mode « Déposée » mais non soumise, votre candidature reste modifiable.

| Dı | upont                                | 60                  |          |                            |  |  |  |  |  |  |     |             | * | 4 | ((a)) |
|----|--------------------------------------|---------------------|----------|----------------------------|--|--|--|--|--|--|-----|-------------|---|---|-------|
| R  | ésumé                                | Modifier            | Fichiers |                            |  |  |  |  |  |  |     |             |   |   |       |
|    |                                      |                     |          |                            |  |  |  |  |  |  |     |             |   |   |       |
|    |                                      |                     |          |                            |  |  |  |  |  |  |     |             |   |   |       |
|    | Proprie                              | étés                |          |                            |  |  |  |  |  |  | Ét  | at          |   |   |       |
|    | Proprie<br>Civilité                  | étés                |          | <i>l</i> ladame            |  |  |  |  |  |  | Éta | at<br>éposé |   |   |       |
|    | Proprie<br>Civilité<br>Nom           | étés                |          | Aadame<br>Dupont           |  |  |  |  |  |  | Ét  | at<br>éposé |   |   |       |
|    | Proprie<br>Civilité<br>Nom<br>Prenom | <b>étés</b><br>n(s) |          | Aadame<br>Dupont<br>Aartin |  |  |  |  |  |  | Ét  | at<br>éposé |   |   |       |

Vous recevez un e-mail de confirmation.

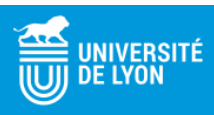

#### **POUR MODIFIER UNE CANDIDATURE**

• Cliquez sur le lien du mail reçu puis cliquez sur l'onglet « Modifier ».

| Dupont ∞         |                 |         |
|------------------|-----------------|---------|
| Résumé Modifier  | Fichiers        |         |
| Civilité         | * 💿 Madame 🔵 Me | onsieur |
| Nom              | * Dupont        |         |
| Prenom(s)        | * Martin        |         |
| Date de naissanc | juin 7, 1990    |         |
| Numéro d'étudiar | 123456          |         |

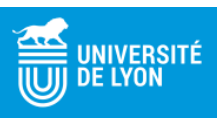

#### **POUR SOUMETTRE UNE CANDIDATURE (1/2)**

Cliquez sur « Soumettre la candidature ».

| ésumé                          | Modifier                               | Fichiers               |                                                            |
|--------------------------------|----------------------------------------|------------------------|------------------------------------------------------------|
| Propri                         | étés                                   |                        |                                                            |
| Civilité                       |                                        | N                      | 1adame                                                     |
| Nom                            |                                        | 0                      | Jupont                                                     |
| Prenor                         | n(s)                                   | N                      | /artin                                                     |
| Date d                         | e naissand                             | e 7                    | juin 1990                                                  |
| Numén                          | o d'étudian                            | it 1                   | 23456                                                      |
| Etablis                        | sement d'o                             | origine L              | Iniversité Claude Bernard                                  |
| Nationa                        | alite                                  | F                      | rançaise                                                   |
| Adress                         | e complète                             | e 9                    | 2 rue Pasteur 69007 Lyon                                   |
| Téléph                         | one                                    | 0                      | 60606060                                                   |
| Etes-vo<br>d'étude<br>d'intern | ous en rep<br>après 2 a<br>uption ou p | rise N<br>ns<br>plus ? | lon                                                        |
| Dernier<br>en Frar             | r diplôme o<br>nce                     | btenu N                | fastère                                                    |
| Sinon,                         | précisez                               |                        |                                                            |
| Année<br>diplôme               | d'obtentior<br>e                       | ndu 2                  | 016                                                        |
| Langue                         | s - Franca                             | iis L                  | angue maternelle / Courant                                 |
| Langue                         | es - Anglais                           | s E                    | onnes connaissances                                        |
| Projet I                       | Profession                             | nel F                  | Projet professionnel                                       |
| Motivat                        | tions                                  | N                      | lotivations                                                |
| CV                             |                                        |                        | DU Transformation Numérique_Guide utilisateur_Candidat.ppb |
|                                |                                        |                        |                                                            |

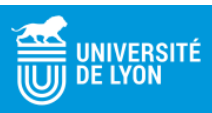

## **POUR SOUMETTRE UNE CANDIDATURE (2/2)**

Lorsque votre candidature est soumise, vous ne pouvez plus la modifier.

| Dupont ∞          |             |        |
|-------------------|-------------|--------|
| Résumé            |             |        |
| Propriétés        |             | État   |
| Civilité          | Madame      | Soumis |
| Nom               | Dupont      |        |
| Prenom(s)         | Martin      |        |
| Date de naissance | 7 juin 1990 |        |
| Numéro d'étudiant | 123456      |        |

 Si vous souhaitez la modifier ou si vous rencontrez des difficultés lors du dépôt de candidature, vous pouvez contacter l'équipe gestionnaire : <u>DUTN@universite-lyon.fr</u> ou <u>marie-claire.tekin@universite-lyon.fr</u>

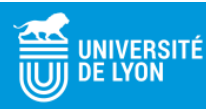